## **Tutorial 1. Running the First Python Script**

This tutorial will guide you through the process of running a simple Python script.

NOTE: Before you start, you should make sure that Python 2.7 is already installed in your computer (For installation instructions, visit here: <a href="http://community.mis.temple.edu/zuyinzheng/pythonworkshop/">http://community.mis.temple.edu/zuyinzheng/pythonworkshop/</a>)

## Steps:

- 1. Download the **FirstPythonScript.py** script from here: http://community.mis.temple.edu/zuyinzheng/pythonworkshop/
- 2. Find the folder where you have downloaded the python script in your computer.
- 3. Open the python script with IDLE.
  - On Windows: Right click the FirstPythonScript.py file icon and choose "Edit with IDLE".
  - **On Mac:** Click on the FirstPythonScript.py file icon and choose "**Open with IDLE**".

A new editor window will pop up, and you should now be able to see what's in the script.

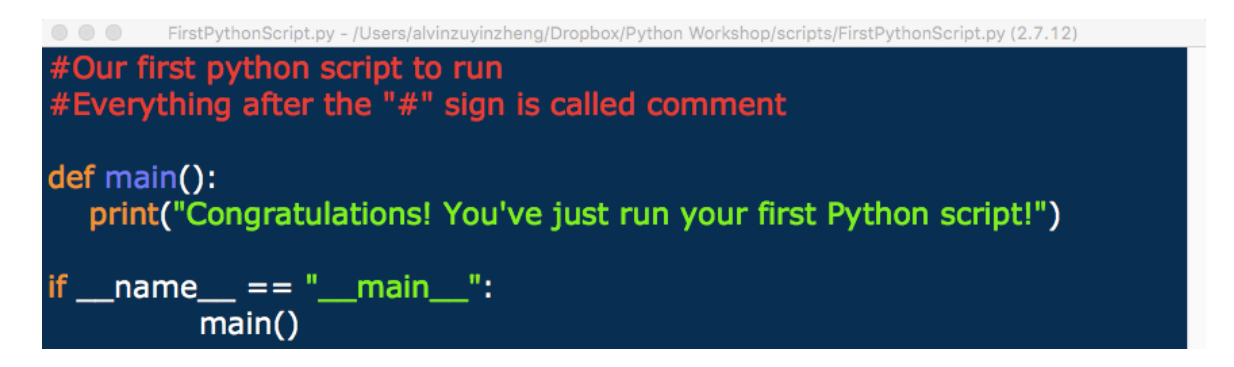

4. Click the Run menu and choose "Run Module".

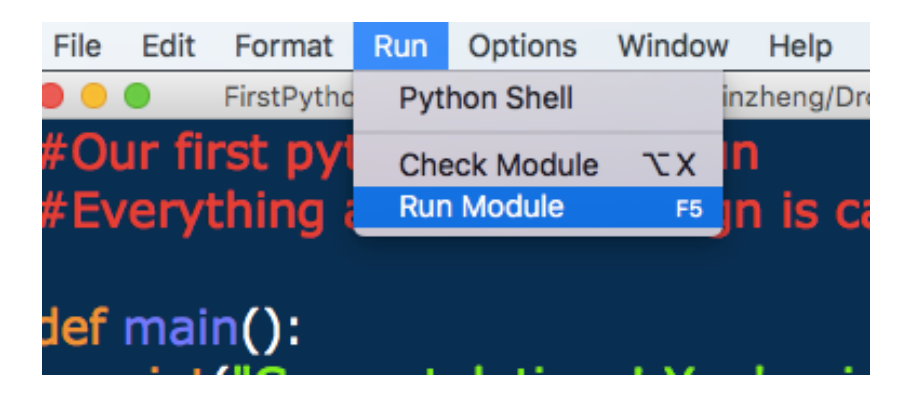

The Python 2.7.12 Shell will pop up, and you should be able to see the output as follows:

 $\odot$   $\odot$   $\odot$ 

Python 2.7.12 Shell

Python 2.7.12 (v2.7.12:d33e0cf91556, Jun 26 2016, 12:10:39) [GCC 4.2.1 (Apple Inc. build 5666) (dot 3)] on darwin Type "copyright", "credits" or "license()" for more information. >>> WARNING: The version of Tcl/Tk (8.5.9) in use may be unstable. Visit http://www.python.org/download/mac/tcltk/ for current information.

RESTART: /Users/alvinzuyinzheng/Dropbox/Python Workshop/scripts/FirstPythonScript.py Congratulations! You've just run your first Python script!